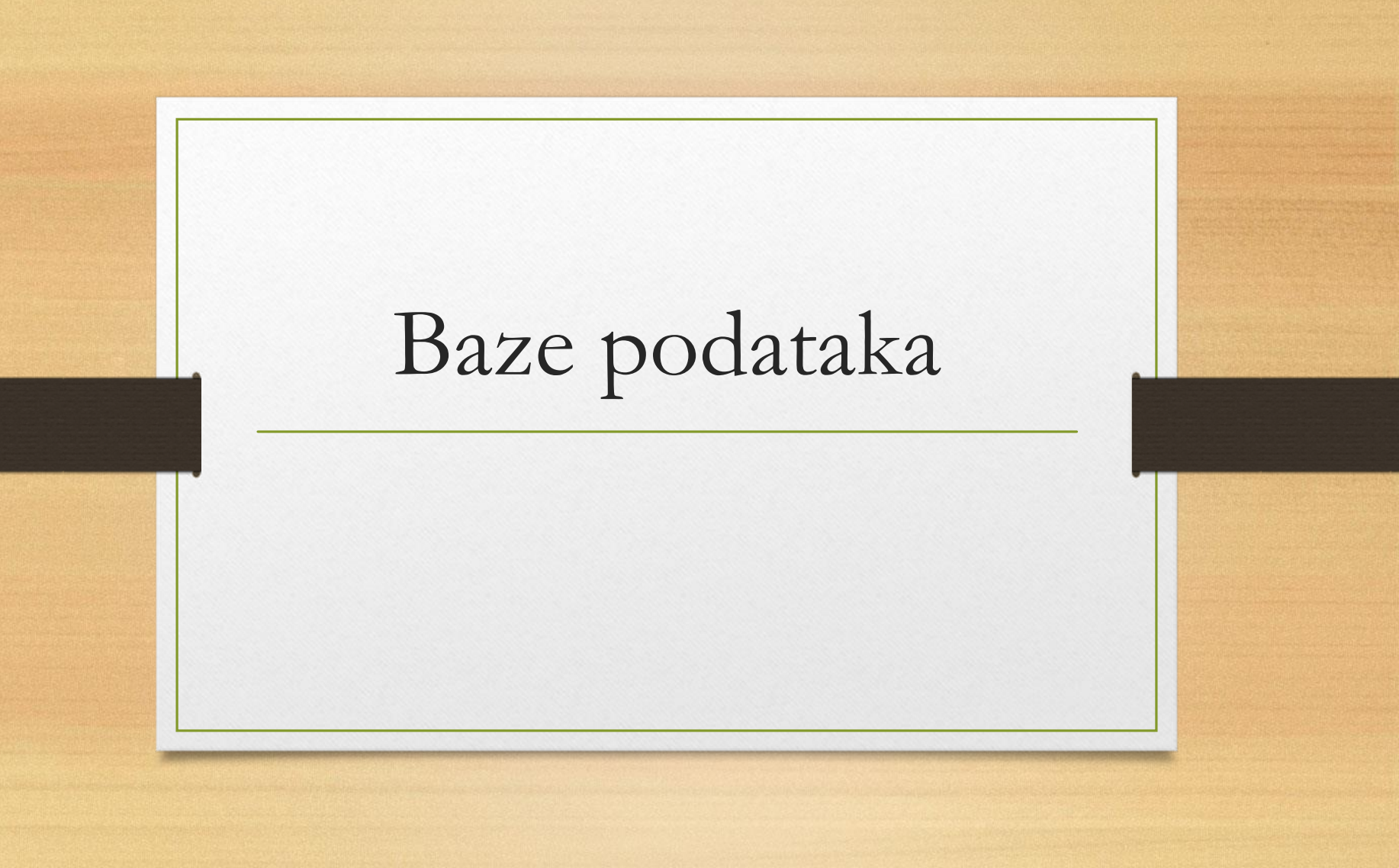

# Baza podataka:

- Sustav koji sadrži određenu količinu organiziranih podataka koji je stvoren za potrebe računalne obrade
- Primjeri:
  - knjižnica, telefonski imenik, videoteka, školski imenik, baza podataka u liječničkoj ordinaciji

# Baze podataka omogućuju

- lak pristup, unos i promjenu traženih podataka
- sadržaj velike količine podataka
- uštedu memorijskoga prostora, nedupliciranje podataka
- jednostavno sortiranje, manipulaciju podatcima
- brzo pretraživanje
- sigurnost i zaštitu podataka
- pristup velikoga broja korisnika.

# Osnovni pojmovi

- Pojedini podatak o članu baze upisuje se u polje.
- Svako polje ima svoj **naziv**, **tip** i **duljinu** mjerenu u broju znakova
- Sva polja podataka koja opisuju jednog člana baze zajedno čine **slog** podataka za dotičnog člana

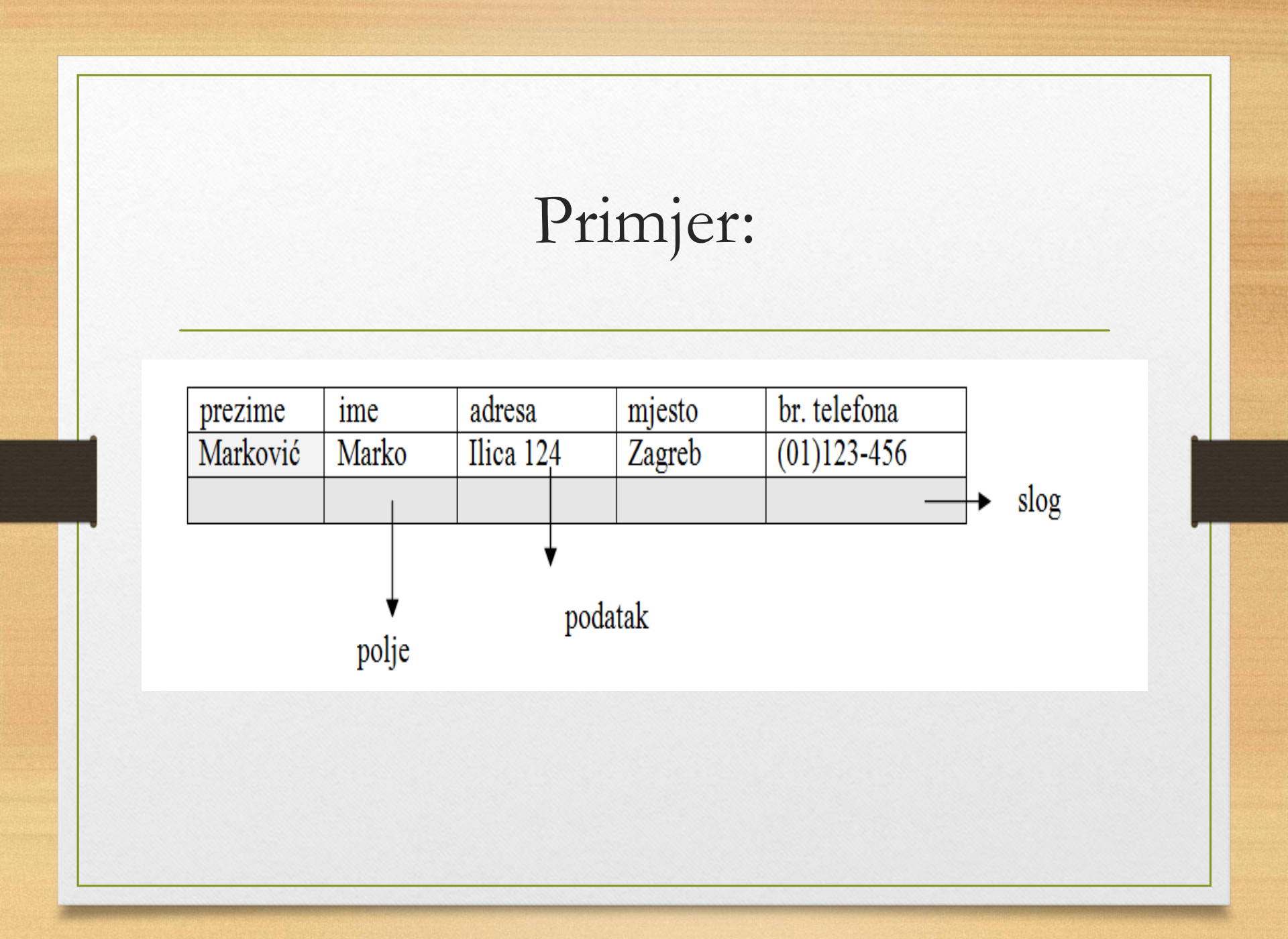

# Vrste baza podataka

- plošne
- mrežne
- hijerarhijske
- relacijske

## Zadatak:

- Objasniti plošne, mrežne i hijerarhijske baze podataka
- Pronaći primjer za svaku od navedenih vrsta

# Relacijske baze podataka

- Struktura relacijskih baza podataka temelji se na nizu SAMOSTALNIH TABLICA koje su međusobno logički povezane
- Svaka od tablica opisuje samostalnu cjelinu

# Primjer:

### Tablica Gradovi

| Sifra grada | Ime grada | Poštanski broj | Pozivni broj |
|-------------|-----------|----------------|--------------|
| 1           | Zagreb    | 10 000         | 01           |
| 2           | Osijek    | 31000          | 031          |
| 3           | Rijeka    | 51000          | 051          |

### Tablica Tvrtke (2)

| Šifra tvrtke | lme tvrtke   | Adresa tvrtke     | Šifra grada | Telefon |
|--------------|--------------|-------------------|-------------|---------|
| 001          | Firmo        | Gundulićeva 15    | 1           | 5648731 |
| 002          | Span         | Savska 134        | 2           | 764329  |
| 003          | Velma-promet | Cvjetno naselje 6 | 3           | 665389  |
| 004          | Frutis       | Sunčana 84        | 2           | 590776  |
| 005          | Plinoinstal  | Mirna 15          | 1           | 2276908 |

# Pronađite pogrešku:

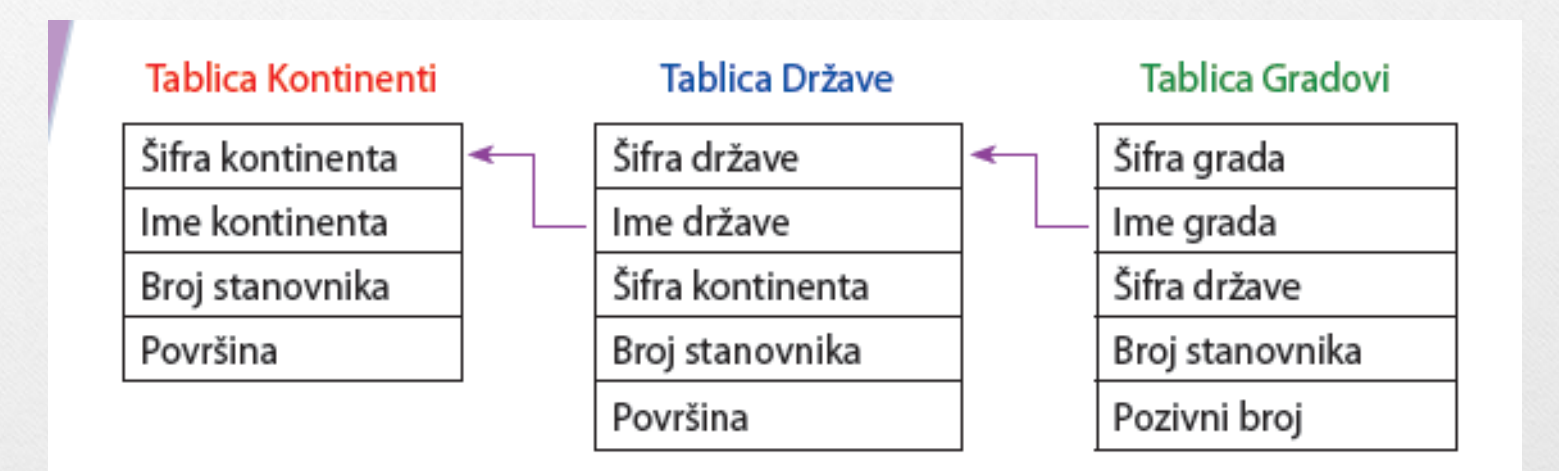

## Videoteka:

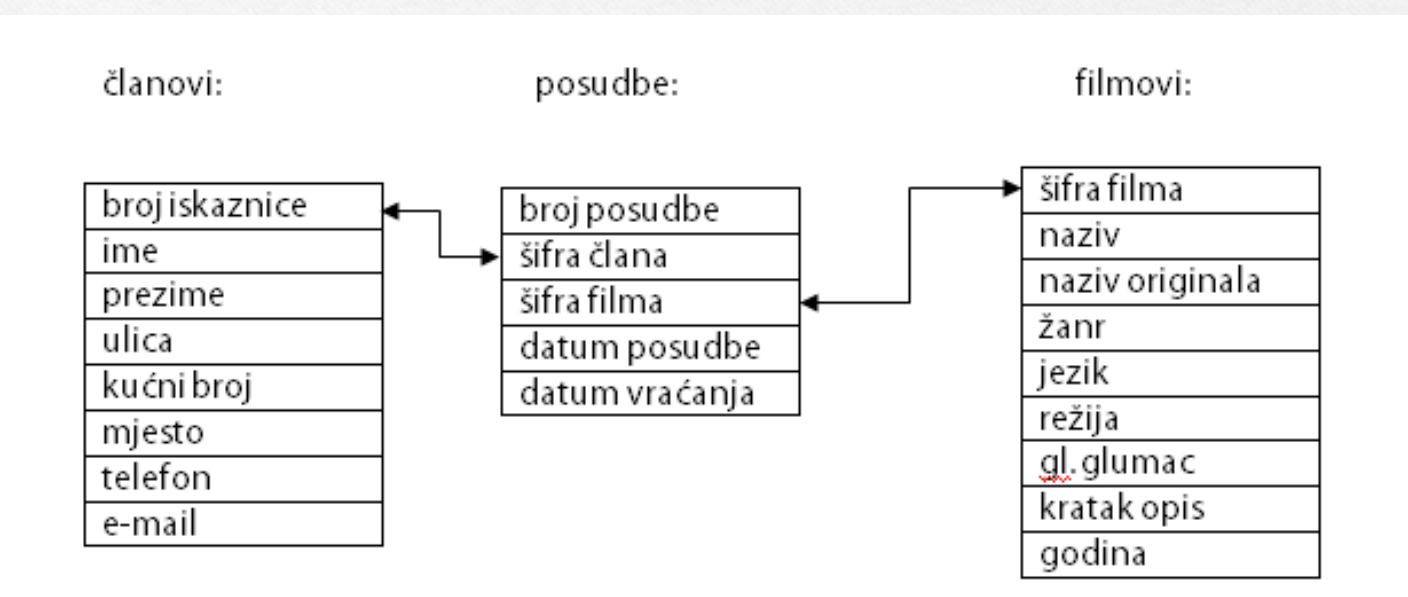

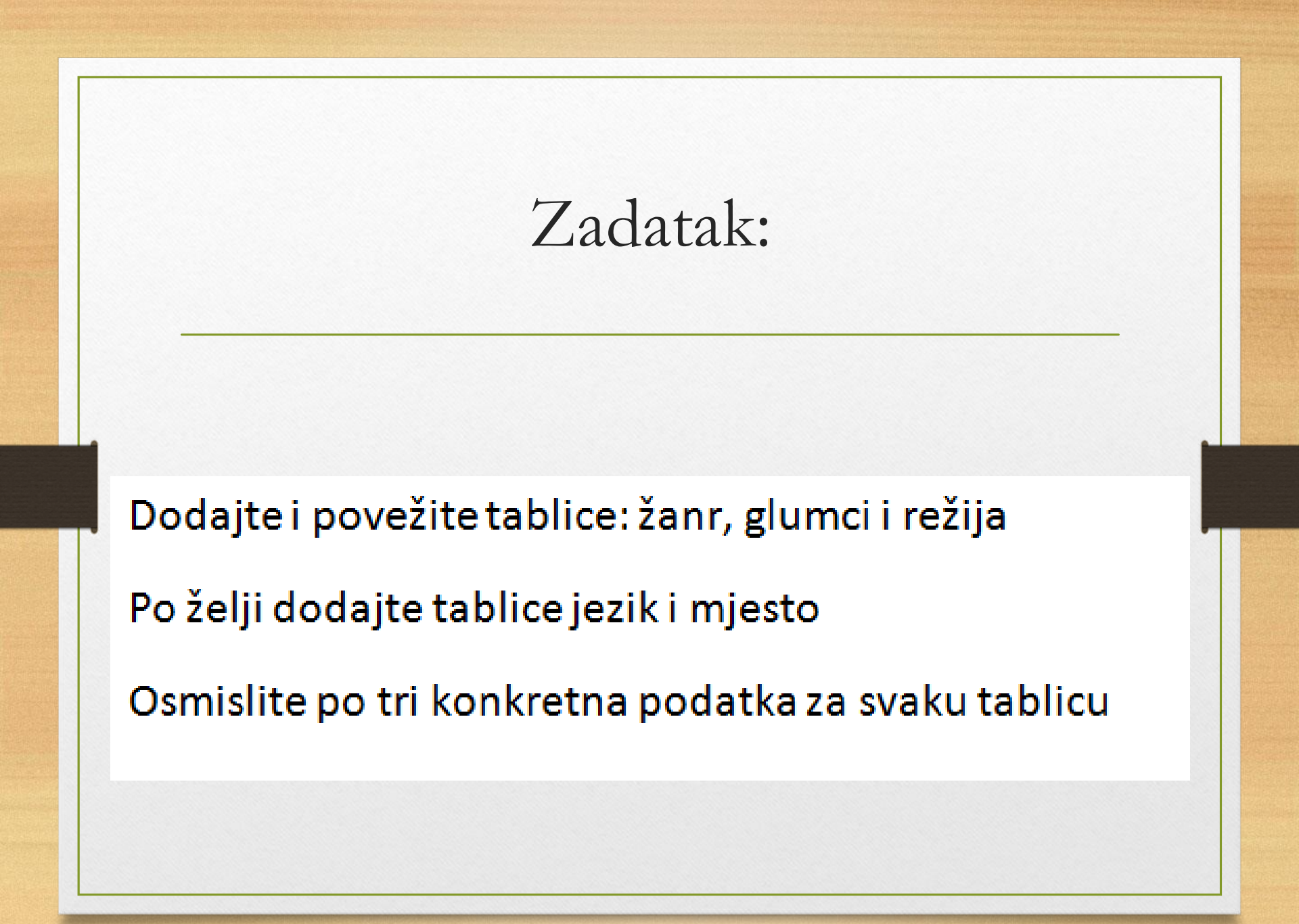

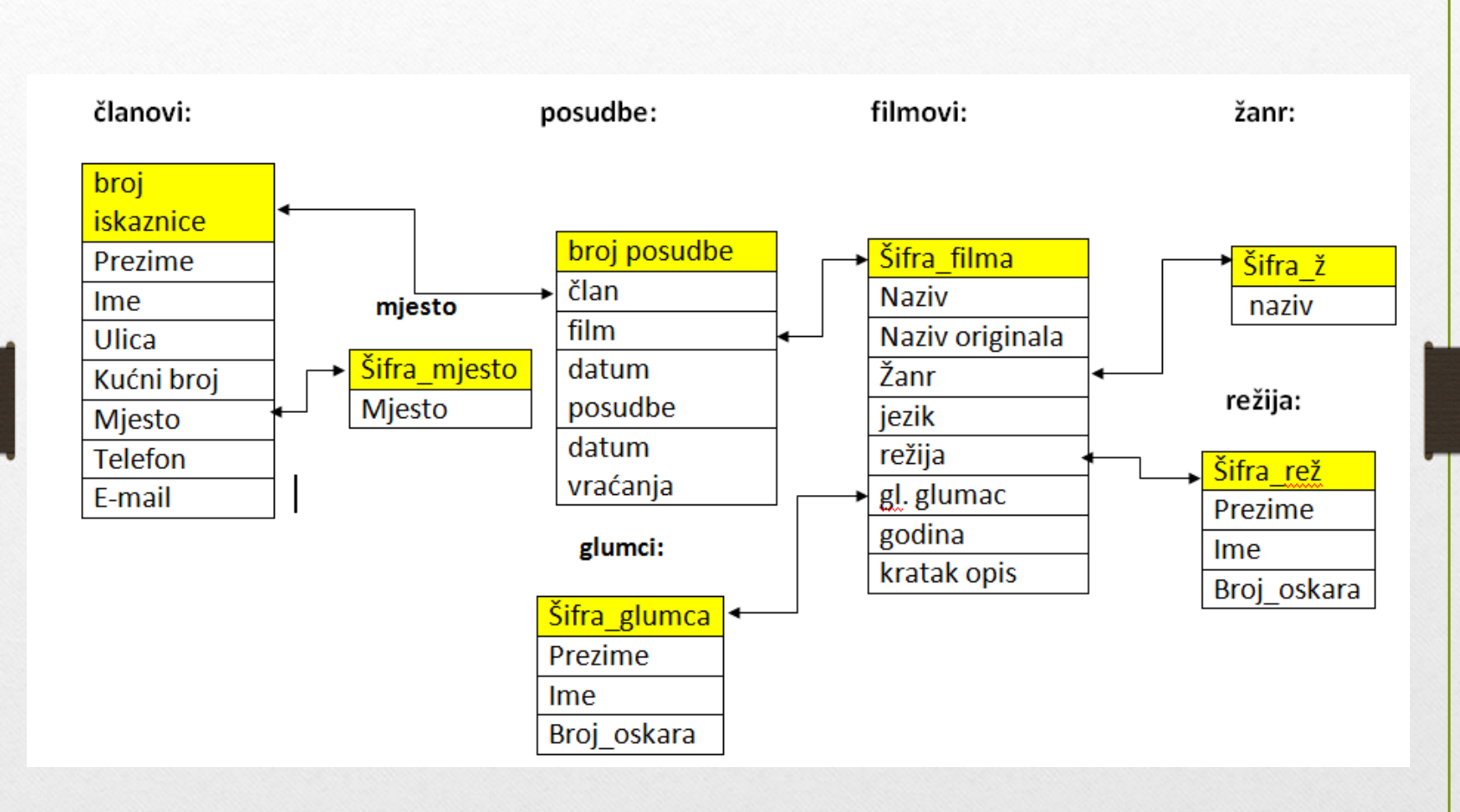

# DZ:

- Kreirati na papiru bazu podataka po izboru
- Napisati imena tablica i polja koja su potrebna
- za navedenu bazu te tablice povezati vezama.

# DBMS – Database Management System

- Sustav za upravljanje bazom podataka
- Programska podrška za upravljanje bazom
- Omogućuje:
  - unošenje, uređivanje, prikazivanje, pretraživanje, sortiranje podataka, nadzor ispravnosti podataka i osiguranje njihove zaštite.

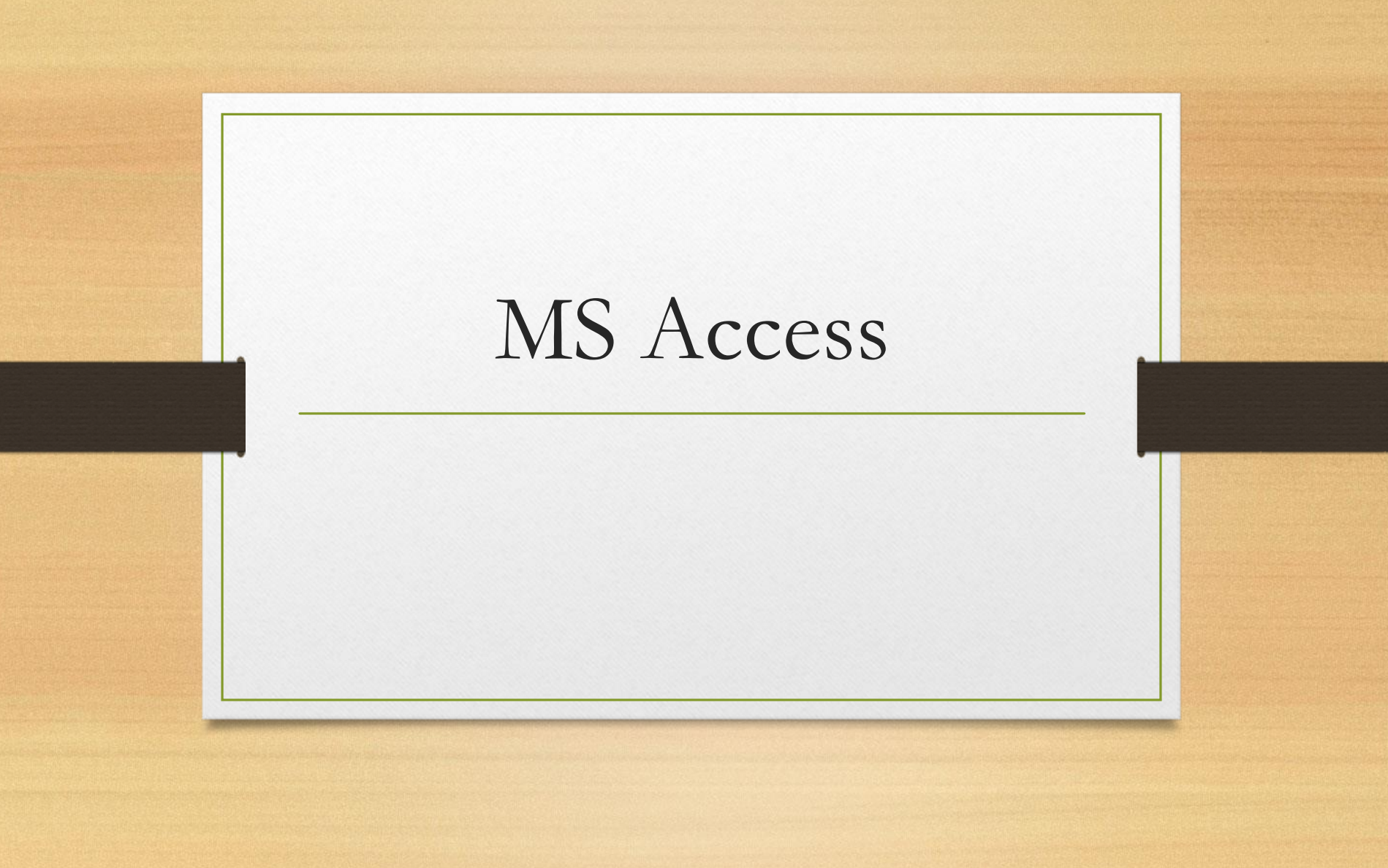

- programski paket za rad s bazama podataka
- Omogućuje:
  - određivanje strukture baze podataka,
  - upis,
  - promjenu,
  - brisanje,
  - pretraživanje i
  - pronalaženje podataka

# Objekti baze podataka u Accessu

- tablica (Table), obrazac (Form),
- upit (Query)
- izvješće (Report).
- makronaredbe (Macro)
- moduli (Module)

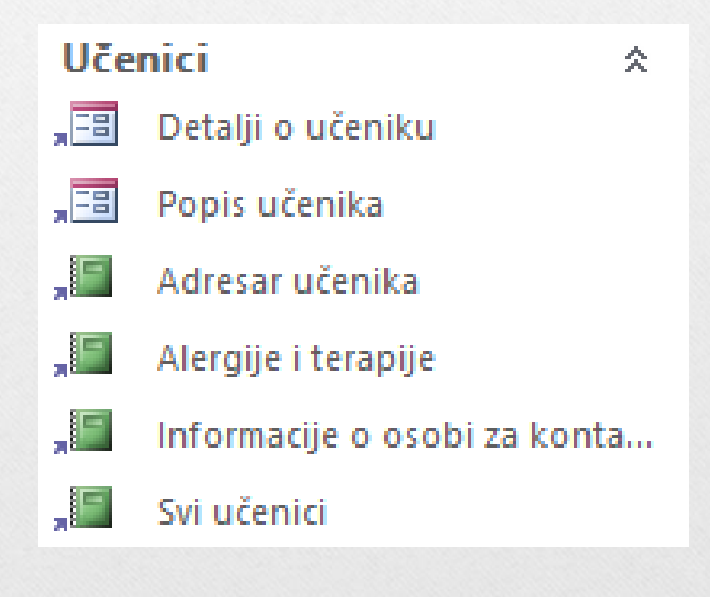

## Pokrenimo Access

### Access

### Nedavno

učenici <u>Dokumenti</u>.» škola » nastava » treci\_razredi » ac...

knjižnica Dokumenti » škola » nastava » treci\_razredi » ac...

#### 🗁 Otvori još Datoteke

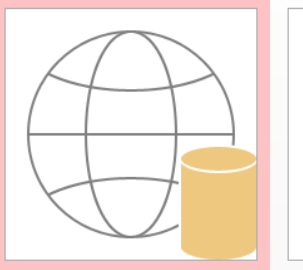

Pretražite predloške na internetu

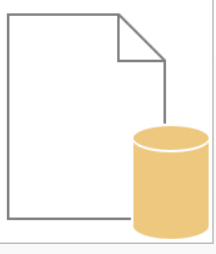

Predložena pretraživanja: Baza podataka Posao Zapisnici Mala tvrtka Popisi Adresa Aplikacija za Office

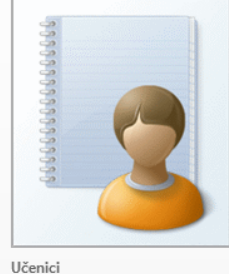

Q

Prilagođena web-aplikacija

Prazna baza podataka aplikacije za...

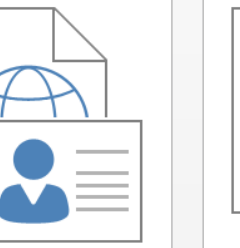

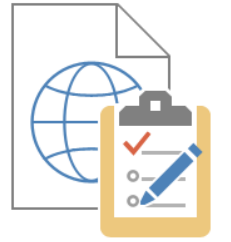

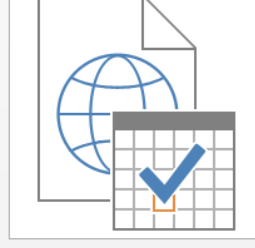

Kontakti

Popis za praćenje problema

Vođenje projekata

## Osnovne radnje s Access datotekama

- Kreiranje nove datoteke
- Otvaranje postojeće datoteke
- Spremanje
- Zatvaranje datoteke i izlaz iz programa
- Datoteke kreirane programom MS Access 2010 imaju nastavak accdb, a datoteke napravljene u inačicama 2003 i starijima imale su nastavak mdb.

# Kreiranje nove Access datoteke

### Novo

| ilagođen | Prazna baza podataka<br>aplikacije za stolna računala<br>Naziv datoteke<br>Database1<br>D:\Dokumenti\ | ffice |
|----------|----------------------------------------------------------------------------------------------------|-------|
|----------|----------------------------------------------------------------------------------------------------|-------|

#### Otvaranje baze podataka Otvaranje Informacije Novo Nedavno Nedavno Otvaranje 🗅 kniižnica ALATI ZA BAZE PODATAKA DATOTEKA POLAZNO STVARANJE VANJSKI PODACI ∑ Zbrojevi 🔏 Izrezivanje A Uzlazno 🔽 Odabir 🗸 🛅 Novo ab +ac G Spremi Pravopis E Kopiranje Z ↓ Silazno Dodatno --> Spr Prikaz Lijepljenje Filtar Osvježi Pronađi A Ukloni sortiranje 🝸 Uključi/isključi filtar 🖋 Prenositelj oblikovanja 2 🗙 Izbriši 👻 📰 Dodatno 🤊 sve -Prikazi Međuspremnik E. Sortiranje i filtriranje Zapisi Tražer SIGURNOSNO UPOZORENJE Onemogućen je određeni dio aktivnog sadržaja. Kliknite ovdje da biste vidjeli dodatne detalje. Omogući sadržaj Zat Svi objekti prog... 🖻 « Pretraživanje... 2 Kor rač Mo

## Zadatak

• Sa sustava Loomen preuzmite bazu za vježbu (knjiznica.accdb)

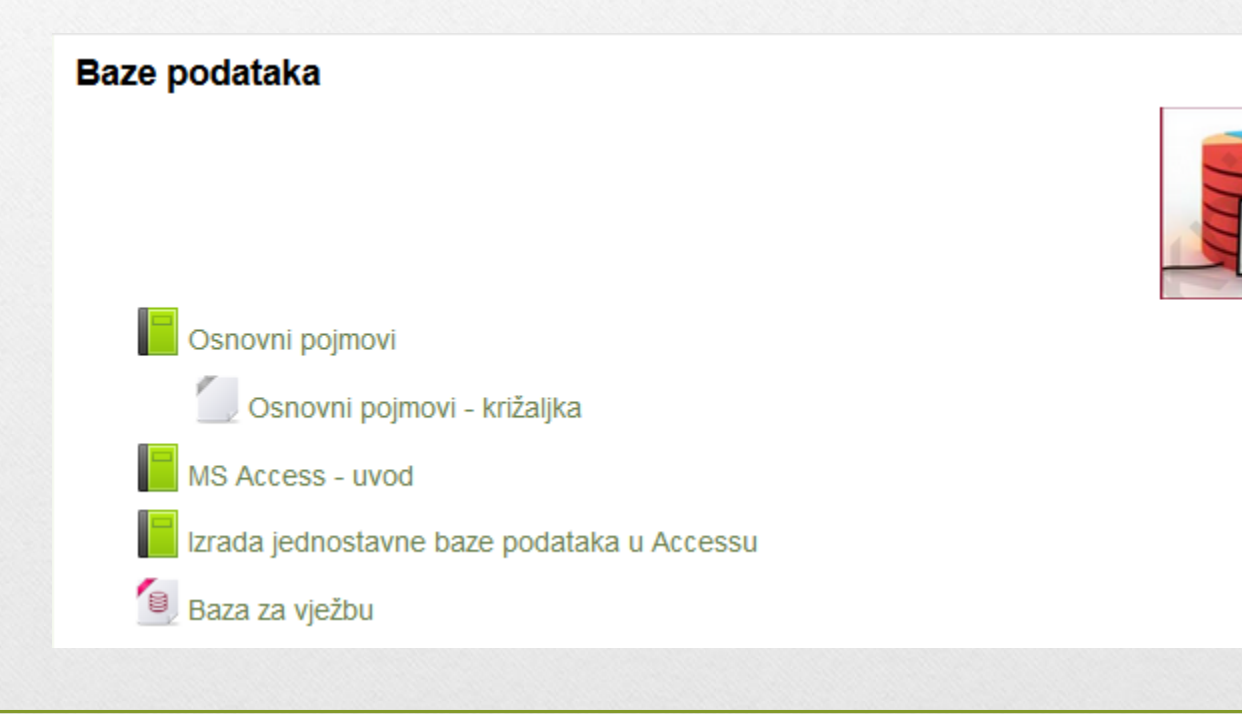

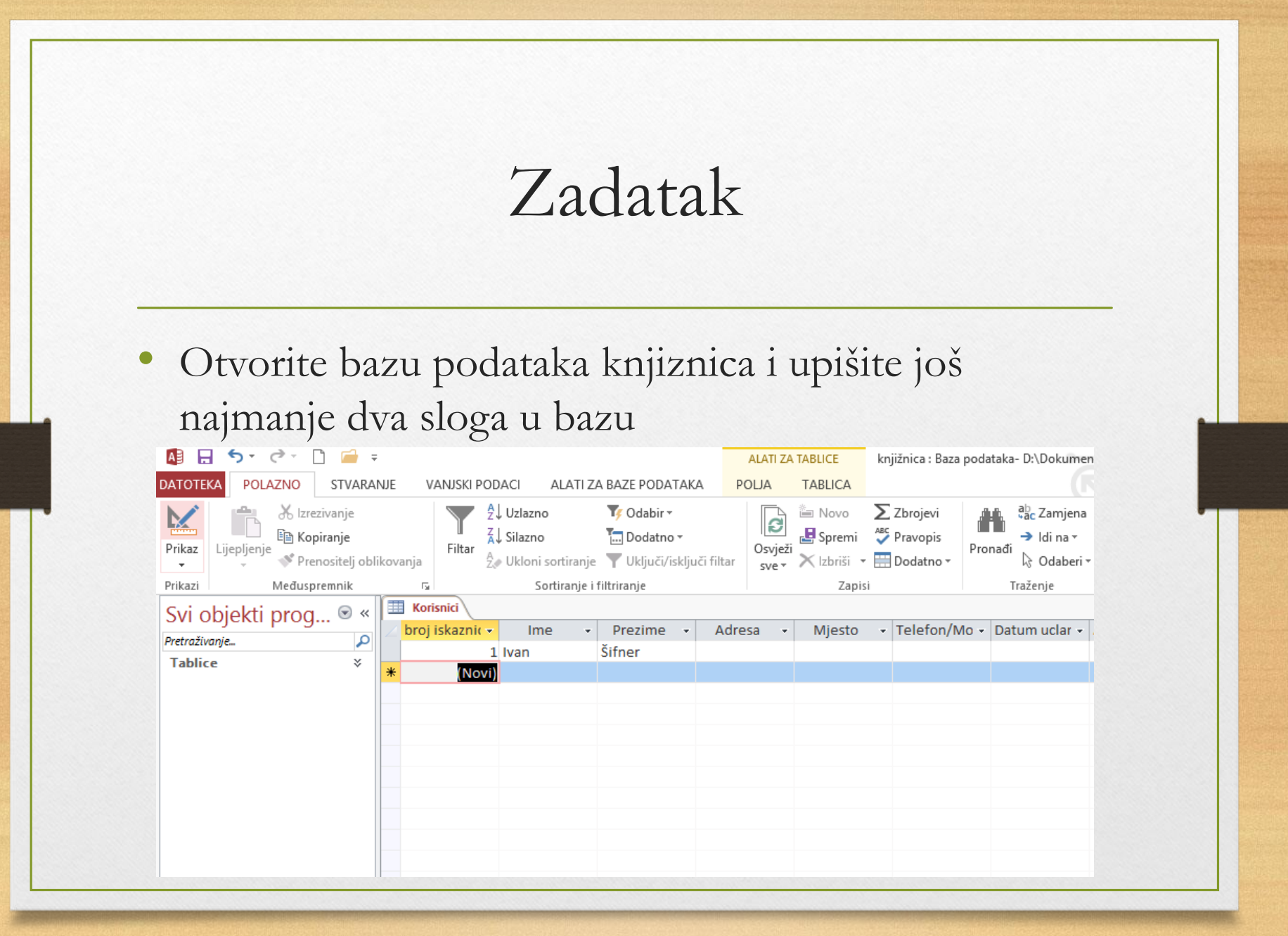

## Zadatak

- Uočite (i uključite) gumb Prikaz (lijeva strana kartice polazno)
- Uključite mogućnost *Prikaz* dizajna

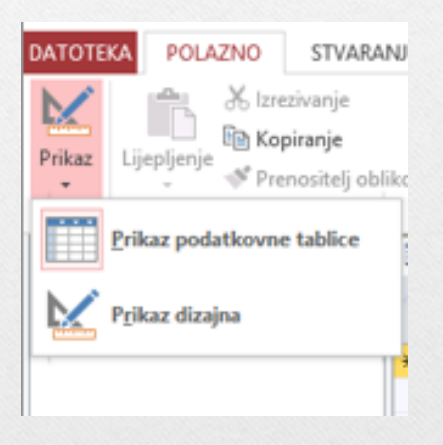

|   | Korisnici        |                 |                      |
|---|------------------|-----------------|----------------------|
|   | Naziv polja      | Vrsta podataka  | Opis (nije obavezan) |
| P | broj iskaznice   | Samonumeriranje |                      |
|   | Ime              | Kratki tekst    |                      |
|   | Prezime          | Kratki tekst    |                      |
|   | Adresa           | Kratki tekst    |                      |
|   | Mjesto           | Kratki tekst    |                      |
|   | Telefon/Mobitel  | Kratki tekst    |                      |
|   | Datum uclanjenja | Datum/vrijeme   |                      |
|   |                  |                 |                      |
|   |                  |                 |                      |
|   |                  |                 |                      |
|   |                  |                 |                      |
|   |                  |                 |                      |
|   |                  |                 |                      |
|   |                  |                 |                      |

Svojstva polja

| Općenito                   |       | Polje za dohvaćanje vrijednosti |
|----------------------------|-------|---------------------------------|
| Veličina polja             | 255   |                                 |
| Oblik                      |       |                                 |
| Ulazna maska               |       |                                 |
| Opis                       |       |                                 |
| Zadana vrijednost          |       |                                 |
| Pravilo provjere valjanost |       |                                 |
| Tekst provjere valjanosti  |       |                                 |
| Potrebno                   | Ne    |                                 |
| Dopusti nultu duljinu      | Da    |                                 |
| Indeksirano                | Ne    |                                 |
| Unicode kompresija         | Da    |                                 |
| IME način                  | Nema  | kontrole                        |
| Način IME rečenice         | Nema  |                                 |
| Poravnanje teksta          | Općer | nito                            |

## Struktura baze podataka

 Odrediti strukturu baze podataka znači zadati polja pojedinog sloga, tj. njihov broj, veličinu i tip.

# Vrste podataka u Accessu

| Oznaka Primjena i ograničenja         |                                                                                                    |
|---------------------------------------|----------------------------------------------------------------------------------------------------|
| tekst ( <i>Tekst</i> )                | kratke alfanumeričke vrijednosti, kao što su ime, prezime ili ulica i<br>kućni broj, do 255 znakova                                                                              |
| dopis <i>(Memo</i> )                  | dulji tekst; polje dopisa služi, primjerice, za opis proizvoda                                                                                                    |
| broj <b>(Number</b> )                 | numerički podatci, tj. brojčane vrijednosti; za valutu postoji zaseb-<br>na vrsta podataka                                                                                       |
| valuta ( <i>Currency</i> )            | novčani iznosi                                                                                                    |
| datum/vrijeme<br>( <i>Date/Time</i> ) | datum ili vrijeme za godine od 100. do 9999.                                                                                                    |
| samonumeriranje<br>(AutoNumber)       | automatski brojač redaka koji osigurava to da svaki redak u tablici<br>dobije jedinstveni broj                                                                                   |
| da/ne ( <i>Yes/No</i> )               | vrijednosti tipa da/ne ili točno/netočno te polja koja sadržavaju<br>samo jednu od dvije vrijednosti                                                                             |
| privitak<br>(Attachment)              | slike, datoteke proračunskih tablica, dokumenti, grafikoni i druge<br>podržane vrste datoteka priložene zapisima u bazi podataka, slično<br>prilaganju datoteka porukama e-pošte |
| hiperveza<br>(Hyperlink)              | tekst ili kombinacija teksta i brojeva pohranjena kao tekst koja<br>služi kao adresa hiperveze                                                                                   |

## Vrsta podataka

- Vrsta podataka nekog polja određuje i mnoga druga važna svojstva polja kao što su:
  - oblici koji se mogu upotrijebiti u polju
  - maksimalna veličina vrijednosti polja
  - način na koji se polje može primijeniti u izrazima
  - mogućnost indeksiranja polja.

- Veličina polja najveći broj znakova koji mogu biti spremljeni u polje
- **Oblik -**postavlja način na koji će podatci biti prikazani.

| Općenito                   |       | Polje za dohvaćanje vrijednosti |
|----------------------------|-------|---------------------------------|
| Veličina polja             | 255   |                                 |
| Oblik                      |       |                                 |
| Ulazna maska               |       |                                 |
| Opis                       |       |                                 |
| Zadana vrijednost          |       |                                 |
| Pravilo provjere valjanost |       |                                 |
| Tekst provjere valjanosti  |       |                                 |
| Potrebno                   | Ne    |                                 |
| Dopusti nultu duljinu      | Da    |                                 |
| Indeksirano                | Ne    |                                 |
| Unicode kompresija         | Da    |                                 |
| IME način                  | Nema  | kontrole                        |
| Način IME rečenice         | Nema  |                                 |
| Poravnanje teksta          | Općer | nito                            |

• Ulazna maska - određivanje uzorka za sve podatke koji će biti uneseni u to polje.

| Općenito                   |         | Polje za dohvaćanje vrijednosti |
|----------------------------|---------|---------------------------------|
| Veličina polja             | 15      |                                 |
| Oblik                      |         |                                 |
| Ulazna maska               | !\(999' | ) *000\-0000;0;_                |
| Opis                       |         |                                 |
| Zadana vrijednost          |         |                                 |
| Pravilo provjere valjanost |         |                                 |
| Tekst provjere valjanosti  |         |                                 |
| Potrebno                   | Ne      |                                 |
| Dopusti nultu duljinu      | Da      |                                 |
| Indeksirano                | Ne      |                                 |
| Unicode kompresija         | Da      |                                 |

- Zadana vrijednost određivanje zadane vrijednosti koja će se pojaviti u tom polju svaki put kada se doda novi zapis.
- Omogućuje štednju vremena kod unosa podataka

| Općenito                   |       | Polje za dohvaćanje vrijednosti |
|----------------------------|-------|---------------------------------|
| Veličina polja             | 255   |                                 |
| Oblik                      |       |                                 |
| Ulazna maska               |       |                                 |
| Opis                       |       |                                 |
| Zadana vrijednost          | Đako  | vo"                             |
| Pravilo provjere valjanost |       |                                 |
| Tekst provjere valjanosti  |       |                                 |
| Potrebno                   | Ne    |                                 |
| Dopusti nultu duljinu      | Da    |                                 |
| Indeksirano                | Ne    |                                 |
| Unicode kompresija         | Da    |                                 |
| IME način                  | Nema  | kontrole                        |
| Način IME rečenice         | Nema  |                                 |
| Poravnanje teksta          | Općer | nito                            |

- Unosom **pravila potvrde valjanosti** izbjegava se unos neispravnih podataka u bazu.
- Ispod pravila potvrde valjanosti dobro je upisati *Tekst provjere valjanosti*.
  To je tekst koji će se prikazati korisniku koji upiše pogrešan podatak.

| Veličina polja              | Bajt                  |
|-----------------------------|-----------------------|
| Oblik                       |                       |
| Decimalna mjesta            | Automatski            |
| Ulazna maska                |                       |
| Opis                        |                       |
| Zadana vrijednost           | 5                     |
| Pravilo provjere valjanosti | <=5 And >=1           |
| Tekst provjere valjanosti   | Niste upisali ocjenu! |
| Potrebno                    | Ne                    |
| Indeksirano                 | Ne                    |
| Poravnanje teksta           | Općenito              |

- Svojstvo polja Potrebno postavlja je li polje obavezna vrijednost.
- Indeksi se dodjeljuju poljima radi bržeg pretraživanja ili sortiranja.
  - Polja koja često pretražujemo potrebno je indeksirati.

| Potrebno          | Ne       |
|-------------------|----------|
| Indeksirano       | Ne       |
| Poravnanje teksta | Općenito |

# Kreiranje tablice:

- tri osnovna načina kreiranja:
  - Dizajnerski prikaz (Design View)
  - Izravni unos podataka (Datasheet View)
    - prednost jednostavnost
    - nedostatak manjak naprednih mogućnosti
  - Čarobnjakom (*Create table by using Wizard*) za one koji žele kreirati bazu što prije uz minimalan trud i minimalno potrebno predznanje.

# Kreiranje tablice

| DATOTEKA                 | POLAZNO                   | STVARANJE                      | VANJSKI F             | PODACI          |
|--------------------------|---------------------------|--------------------------------|-----------------------|-----------------|
|                          |                           |                                |                       |                 |
| Dijelovi<br>aplikacije • | Tablica Dizajn<br>tablice | Popisi sustava<br>SharePoint • | Čarobnjak<br>za upite | Dizajn<br>upita |
| Predlošci                | Tab                       | lice                           | Upit                  | i               |

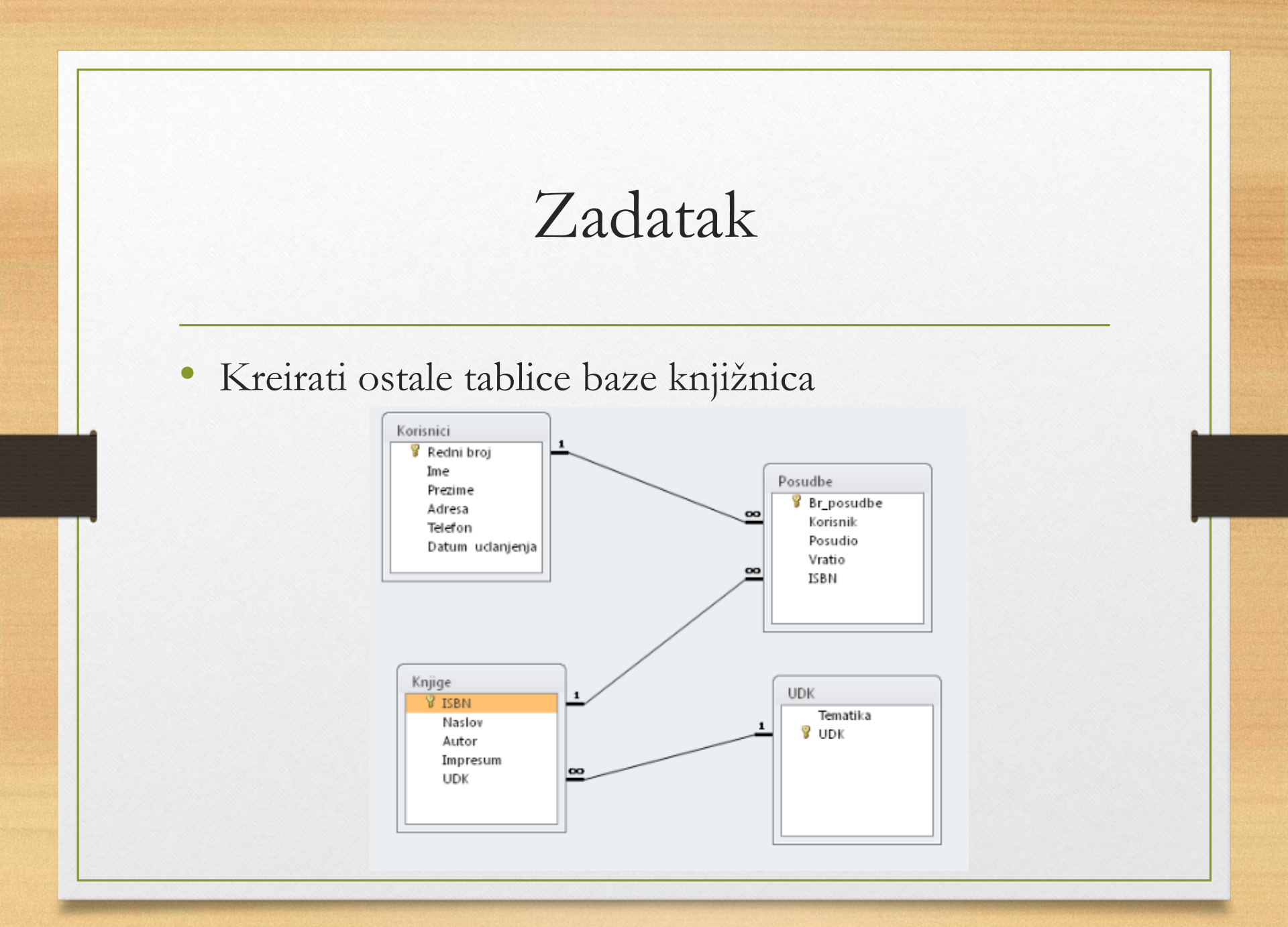

## Veza među tablicama

- polja na temelju kojih se povezuju tablice moraju biti istog tipa i oblika.
- ne moraju imati isti naziv.
- veze se među tablicama uspostavljaju na osnovi ključa tako da tip i sadržaj u polju primarnoga ključa jedne tablice moraju odgovarati tipu i sadržaju polja ključa druge tablice

# Koraci u povezivanju tablica

1. na kartici Alati baze podataka kliknemo na gumb Odnosi

| DATOTEKA                        | POLAZNO           | STVARANJE               | VANJSKI PODA                | ١C | ALATI ZA BAZE PODATAKA                                                     | POLIA                          | TABLICA    |        |
|---------------------------------|-------------------|-------------------------|-----------------------------|----|----------------------------------------------------------------------------|--------------------------------|------------|--------|
| Sažmi i poprav<br>bazu podataka | i Visual<br>Basic | Pokreni<br>makronaredbu | Odnosi Ovisnosti<br>objekta |    | Dokumentator baze podataka<br>Analiziraj performanse<br>Analiziraj tablicu | Baza podataka<br>programa Acce | SharePoint | Dodaci |
| Alati                           | Ma                | kronaredba              | Odnosi                      |    | Analiza                                                                    | Premještanje                   | podataka   | Dodaci |

# Koraci u povezivanju tablica

2. Otvara se dijaloški okvir u kojem odabiremo tablice koje želimo povezati

|                                                  |          | Prik  | az tablice | 5   | ?    | ×   |
|--------------------------------------------------|----------|-------|------------|-----|------|-----|
| Tablice                                          | Upiti    | Oboje |            |     |      |     |
| <mark>kniiae.</mark><br>Korisni<br>posudł<br>UDK | ci<br>De |       |            |     |      |     |
|                                                  |          |       | Doe        | daj | Zatv | ori |

# Koraci u povezivanju tablica

 Nakon što odaberemo tablice koje želimo povezati kliknemo na gumb **Dodaj** i zatvorimo dijaloški okvir.

| Prikaz tablice 🛛 ? 🔷                  | < |
|---------------------------------------|---|
| Tablice Upiti Oboje                   |   |
| knjige<br>Korisnici<br>posudbe<br>UDK |   |
| Dodaj Zatvori                         |   |

 Nastavljamo s uređivanjem veza u novom dijaloškom okviru. U njemu su prikazane tablice koje smo odabrali. Polja koja su označena žutim ključićem primarni su ključevi i u većini će se slučajeva povezivanje definirati upravo na njima.

| knjige  | Korisnici          | posudbe        | UDK      |
|---------|--------------------|----------------|----------|
| 🖇 ISBN  | 💡 broj iskaznice 🔺 | Br_posudbe     | VDK      |
| Naslov  | Ime                | Korisnik       | Tematika |
| Autor   | Prezime            | Datum_posudbe  |          |
| Izdavač | Adresa             | Datum_vracanja |          |
| UDK     | Mjesto             | ISBN           |          |
|         | Telefon/Mobite     |                |          |

 Razmjestimo tablice radi vizualne preglednosti.

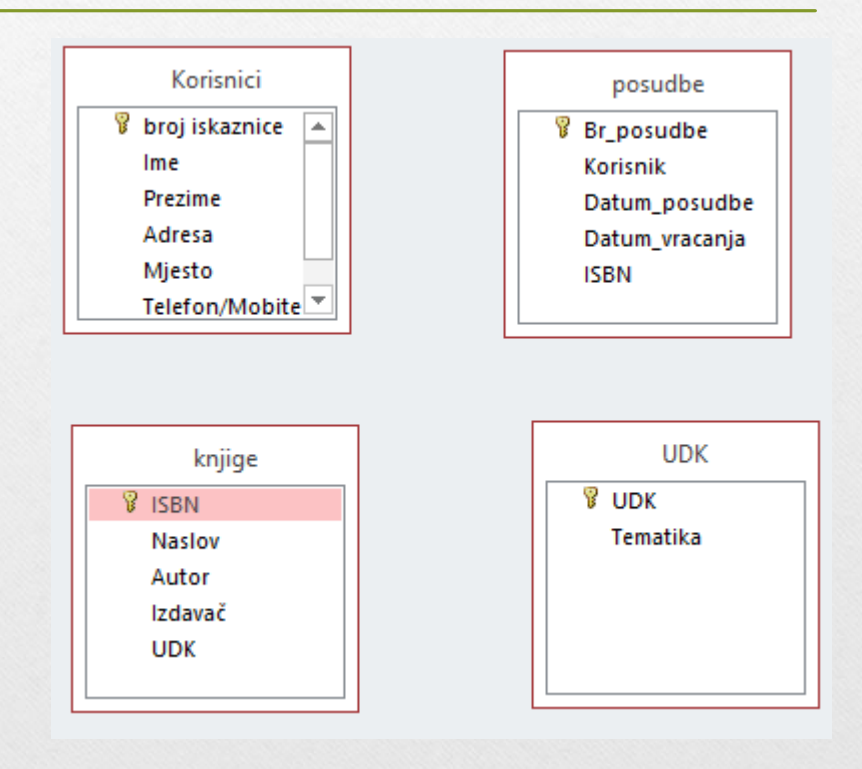

- Sam se proces povezivanja svodi na označivanje polja u jednoj tablici i njegovo "odvlačenje" mišem na njemu ekvivalentno polje u drugoj tablici.
- Kada otpustimo tipku miša, otvorit će se dijaloški okvir Uređivanje odnosa u kojem ćemo odabrati ili potvrditi tablice za povezivanje polja

| broj iskaznice             | Br_post     | lbe                                                                                                  |               | Uređivanje od       | Inosa       | ? 🔽      |
|----------------------------|-------------|----------------------------------------------------------------------------------------------------|---------------|---------------------|-------------|----------|
| Prezime                    | Datum       | Tablica/upit:                                                                                        |               | Srodna tablica/upit |             | Stvori   |
| Mjesto                     | ISBN        | Korisnici 🗸 v posudbe                                                                                |               | posudbe             | $\sim$      | Odustani |
| Telefon/Mobite 💌           |             | broj iskaznice                                                                                       | ¥             | Korisnik            | ^           | odustani |
| knjige<br>V ISBN<br>Naslov | UDK<br>Tema | Nametni referencijalni integritet<br>Kaskadno ažuriraj srodna polja<br>Kaskadno izbriši srodna polja |               | Stvori nov          | Stvori novi |          |
| Autor<br>Izdavač<br>UDK    |             | Vrsta odnosa:                                                                                        | Jedan-Na-Više |                     |             |          |

# Dodatne mogućnosti

- Uključivanje referencijalnog integriteta osigurava da se:
  - ne može mijenjati vrijednost primarnoga ključa ako postoji povezani slog u nekoj drugoj tablici.
  - ne može izbrisati slog u tablici primarnoga ključa ako postoji povezani slog u nekoj drugoj tablici
  - ne može unijeti vrijednost vanjskoga ključa prije nego što se unese ista vrijednost kao primarni ključ u povezanoj tablici

## Dodatne mogućnosti

- kaskadno ažuriranje povezanih polja osigurava da se nakon svake promjene ključa u tablici "jedan" automatski ažuriraju vanjski ključevi u tablici "više"
- kaskadno brisanje povezanih slogova osigurava da se nakon svakog brisanja sloga u tablici "jedan" automatski izbrišu svi vezani slogovi u tablici (n).

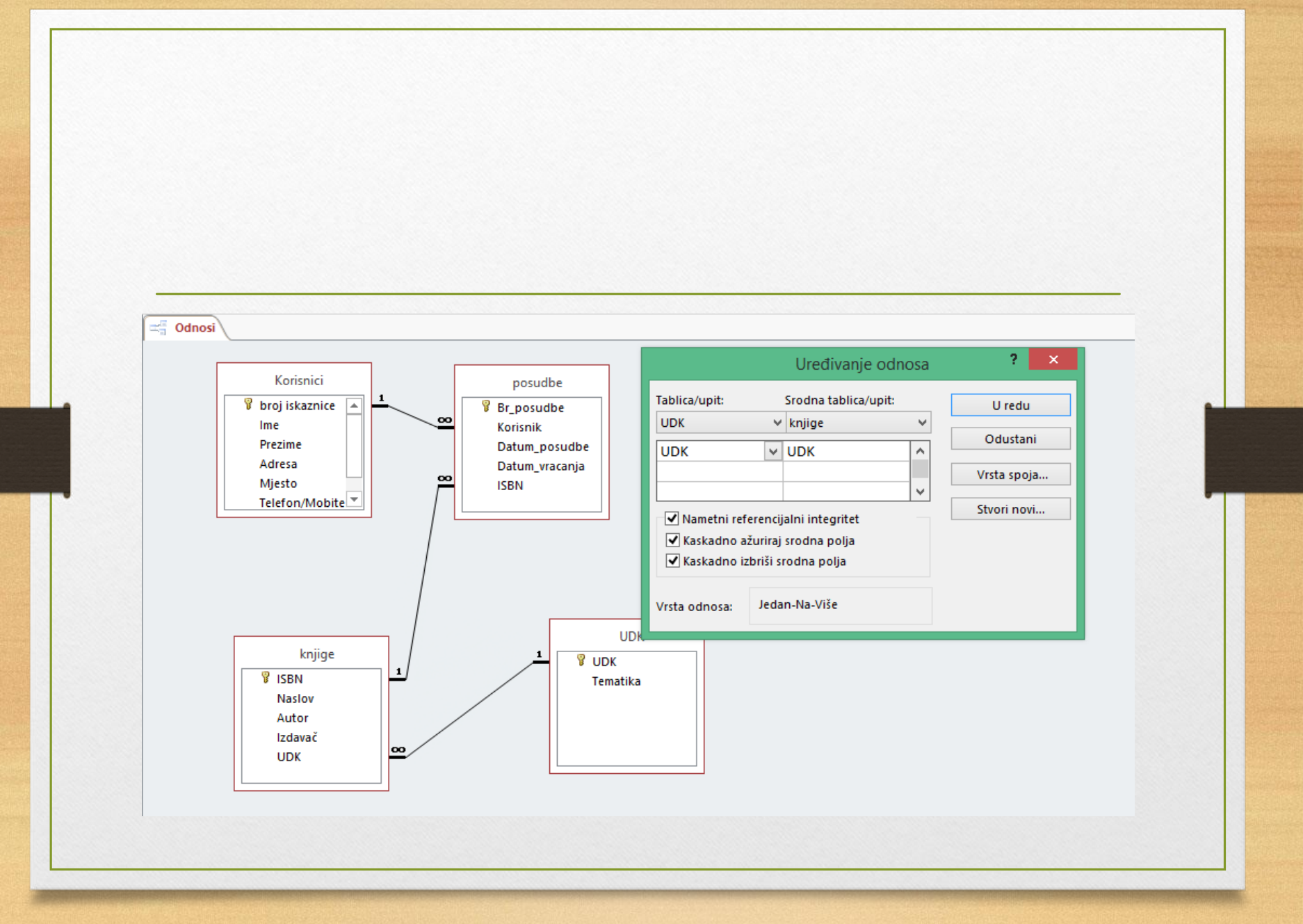

## Zadatak

- Otvorite bazu podataka Knjižnica.
- Uključite prikaz odnosa i dodajte sve četiri tablice.
- povežite tablice *Knjige* i *Posudbe*. Pri stvaranju veze uključite mogućnost referencijalnog integriteta.
- Na jednak način povežite tablice Korisnici i Posudbe preko Rednog broja korisnika.
- Povežite tablice UDK i Knjige preko polja UDK.

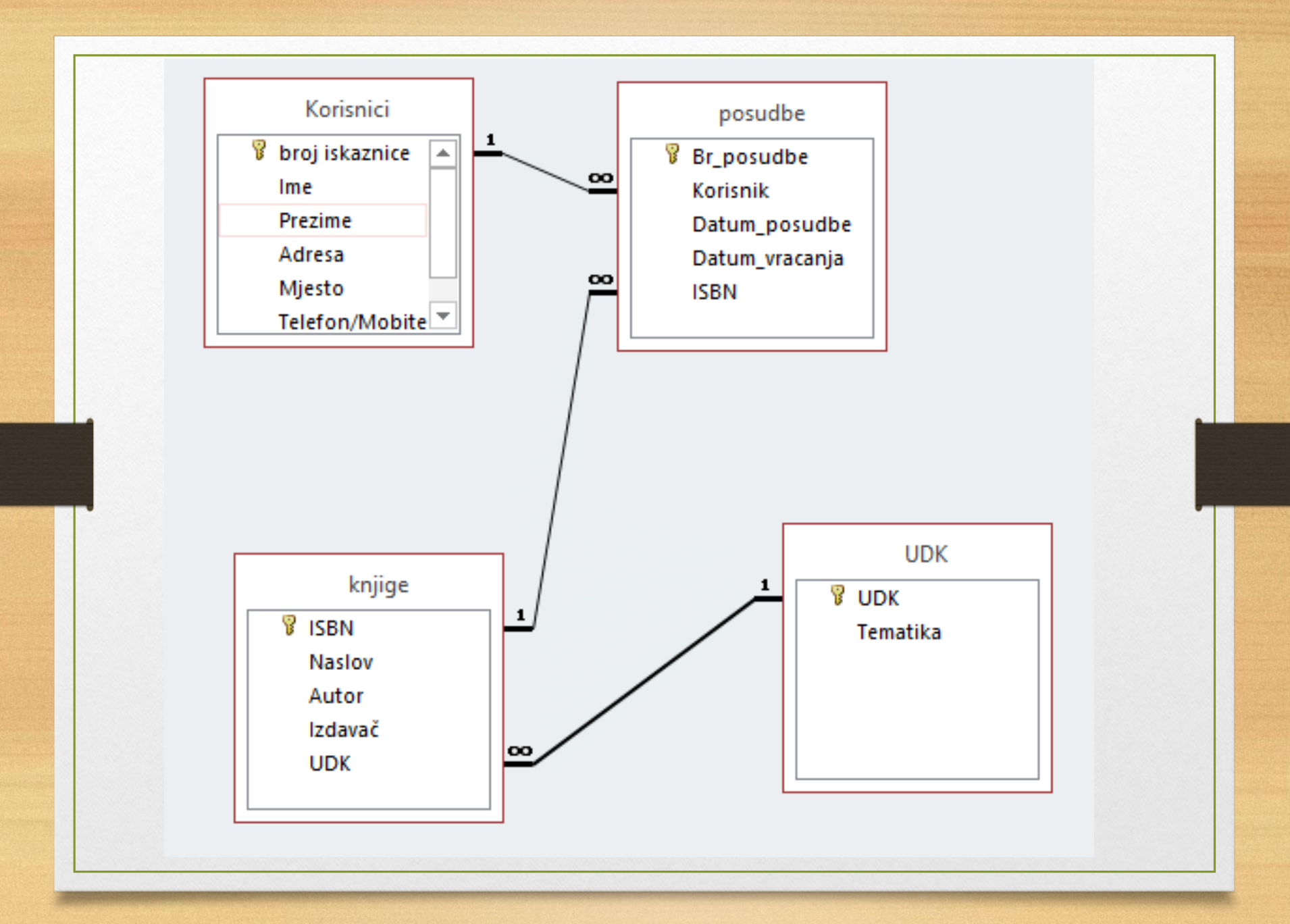

## Zadatak

- Spremite promjene u izgledu Odnos i zatvorite tablice.
- Popunite tablice *Knjige* i *Korisnici* s najmanje pet podataka, a tablicu *Posudbe* s 10 podataka. Tablicu *UDK* popunite cijelu (UDK od 0 do 9).
- Podatke *UDK* i *ISBN* za knjige koje unosite te podatke za tablicu *UDK* potražite na internetu.

# DZ

- Na Loomenu proučiti lekciju <u>Kreiranje obrazaca za</u> <u>unos podataka</u>
- U bilježnicu upisati odgovore na pitanja:
  - Što je to obrazac i zbog čega se koristi?
  - Na kojoj se kartici nalaze naredbe za stvaranje obrasca?
  - Na koje načine možemo stvoriti novi obrazac?
  - Opišite korake stvaranja novog obrasca čarobnjakom.
  - Kako možemo napraviti izmjene u obrascu?

## Zadatak

- Popuniti Rječnik Baze podataka dobivenim pojmovima
  - Napomena: sam pojam se ne smije pojaviti u objašnjenju!
- Provjeriti pojmove u rječniku, prijaviti i ispraviti pogreške